# Инструкция по подаче заявления на услугу «Выдача удостоверения частного охранника».

- 1. В адресной строке интернет браузера вставьте ссылку <u>https://www.gosuslugi.ru</u>
- 2. Перейдите по ссылке
- 3. В случае успешного перехода появляется окно браузера
- 4. Войдите в личный кабинет на портале госуслуг

| ф | Þ                  | ۵                        | A                       | ç                 | æ                                 | 8                       | A                     | ⊘                       | 80 |  |
|---|--------------------|--------------------------|-------------------------|-------------------|-----------------------------------|-------------------------|-----------------------|-------------------------|----|--|
|   | Справки<br>Выписки | Пособия<br>Пенсия Льготы | Авто Права<br>Транспорт |                   | Дети<br>Образование               | Паспорта<br>Регистрация | Штрафы<br>Долги       | Стройка<br>Недвижимость |    |  |
|   |                    |                          |                         |                   |                                   |                         |                       |                         |    |  |
|   |                    | Посмотрите, ч            | ПО НОВОГО               |                   |                                   |                         |                       |                         |    |  |
|   |                    | 😔 Поступл<br>онлайн      | ение в вуз              | () <mark>о</mark> | тправьте жалобу<br>пи предложение | · 8                     | Первые док<br>ребёнка | кументы                 |    |  |
| 0 |                    | Введите зап              | рос                     |                   |                                   |                         |                       | >                       |    |  |
|   |                    | Единое пособ             | ие Запись к вр          | ачу Загр          | анпаспорт Рег                     | истрация ТС             | Поступлени            | 1е в вуз                |    |  |

5. На странице входа введите свой логин (номер телефона либо СНИЛС, либо адрес электронной почты) и пароль в соответствующих полях и нажимаете кнопку «Войти».

| Тел   | ефон / Email | / снил  | ЪС          |
|-------|--------------|---------|-------------|
| Пар   | оль          |         |             |
| Восст | ановить      |         |             |
|       |              | Войти   |             |
|       | Войти др     | ругим с | пособом     |
|       | QR-код       |         | Эл. подпись |
|       | Не уд        | аётся в | ойти?       |
|       | Зареги       | істриро | ваться      |

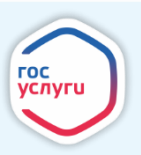

6. Перейдите на главную страницу личного кабинета и выберите вкладку «Ведомства».

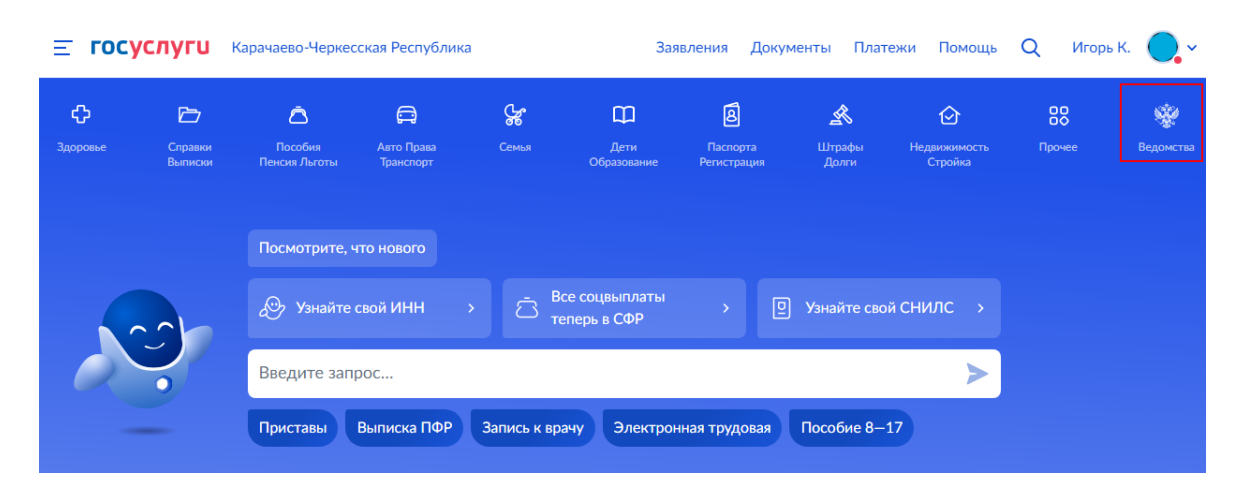

7. Найдите раздел «Росгвардия» и выберите «Выдача удостоверения частного охранника».

#### росгвардия

Разрешение на хранение и ношение оружия

Лицензия на приобретение охотничьего гладкоствольного или пневматического оружия, а также патронов к нему

Выдача удостоверения частного охранника

8. На открывшейся странице будет отображена основная информация об услуге. Для подачи заявления нажмите кнопку «Начать»

| Услуга п                                  | одходит для получения удостоверения частного охранника,                                                                                                    |
|-------------------------------------------|----------------------------------------------------------------------------------------------------|
| продлен<br>также по                       | ияя срока деиствия удостоверения, внесения в него изменении, а<br>элучения дубликата удостоверения                                                                                                    |
| Подать :<br>прошли<br>квалифи<br>отсутств | заявление на получение услуги могут граждане РФ, которые<br>профессиональное обучение для работы охранником, сдали<br>ікационный экзамен и имеют медицинское заключение об<br>зии противопоказаний к исполнению обязанностей охранника |
| Какие д                                   | окументы нужны для получения удостоверения                                                                                                    |
| Кто не в                                  | праве получить или продлить удостоверение                                                                                                    |
| Ответьт                                   | е на несколько вопросов и узнайте, что лелать дальше                                                                                                    |

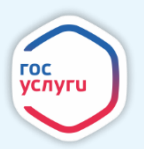

9. Выберите цель обращения за услугой.

| Что хотите сделать?                      |   |
|------------------------------------------|---|
| Получить удостоверение                   | > |
| Продлить срок действующего удостоверения | > |
| Внести изменения в документ              | > |
| Получить дубликат                        | > |
| Исправить ошибки или опечатки            | > |

10. Сведения о заявителе и документе, удостоверяющем личность подтянутся автоматически из личного кабинета. Если допущены ошибки, нажмите кнопку «Редактировать» (1) и исправьте вручную, иначе нажмите «Верно» (2) для перехода на следующий шаг.

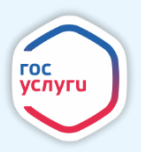

|      | енев ипорь ритальевич |
|------|-----------------------|
| Дат  | а рождения            |
| 25.: | 0.1997                |
| Пас  | порт РФ               |
| Сер  | ия и номер            |
| 445  | 466978                |
| Дат  | а выдачи              |
| 04.( | 5.2020                |
| Кем  | выдан                 |
| τпа  | 789ОВД                |
| Код  | подразделения         |
| 464  | 564                   |
| Me   | то рождения           |
| про  | ъба не менять фио УЗ  |
| 0    | Редактировать         |
|      |                       |
|      |                       |

11. Контактный телефон заявителя подтягивается автоматически из личного кабинета, при необходимости его можно отредактировать на кнопку «Редактировать» (1). Для перехода на следующий шаг нажмите «Верно» (2)

| Подтвердите телефон заявителя |
|-------------------------------|
| Контактный телефон            |
| Редактировать                 |
| 2<br>Верно                    |

12. Адрес электронной почты заявителя подтягивается автоматически из личного кабинета, при необходимости его можно отредактировать на кнопку «Редактировать» (1). Для перехода на следующий шаг нажмите «Верно» (2)

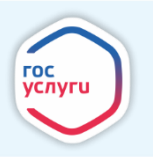

| одтвердите элек   | тронную почту заявителя |  |
|-------------------|-------------------------|--|
| Электронная почта | _                       |  |
| 1                 |                         |  |
| 🖉 Редактировать   |                         |  |
|                   | 2                       |  |
|                   | Верно                   |  |

13. Укажите адрес постоянной регистрации (1). Для перехода на следующий шаг нажмите «Верно» (2)

Проверьте ваш адрес постоянной регистрации

| 1 Адрес   |                   |                  |            |               |          |
|-----------|-------------------|------------------|------------|---------------|----------|
| 400112, 0 | обл. Волгоградска | ая, г. Волгоград | ц, ул. Про | летарская, д. | 9, кв. 1 |
| 🙋 Реда    | ктировать         |                  |            |               |          |
|           |                   |                  | 2          |               |          |
|           | Нет постоянно     | ой регистрации   |            | Верно         |          |

14. Укажите, совпадает ли фактический адрес проживания с адресом регистрации

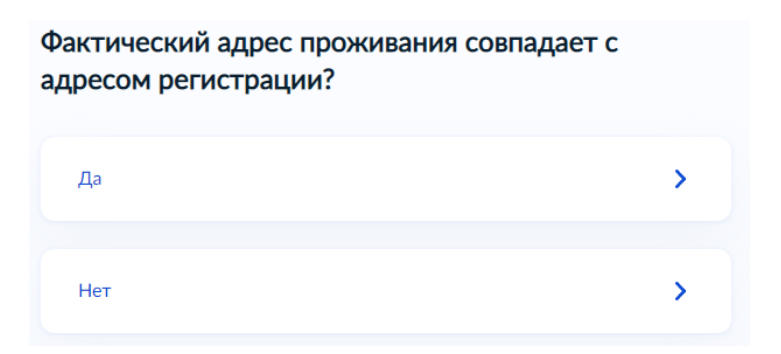

15. Выберите, где желаете получить удостоверение

| Где будете получать удостоверение?       |   |
|------------------------------------------|---|
| По месту постоянной регистрации          | > |
| По месту нахождения охранной организации | > |

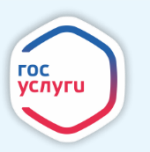

16. Укажите подразделение ведомства по месту вашей регистрации (1), после этого станет доступна кнопка «Продолжить» (2)

| кажите подразделе<br>егистрации                            | ние ведомства по          | месту |
|------------------------------------------------------------|---------------------------|-------|
| Субъект РФ                                                 |                           |       |
| ВОЛГОГРАДСКАЯ ОБЛ.                                         |                           | Q     |
| Выберите подразделение ведок<br>Обязательно для заполнения | иства                     |       |
| Выбрать из списка                                          | ]                         | Q     |
| <b>— Важно</b><br>Получать удостоверение будете            | в выбранном подразделении |       |
| 2                                                          | Продолжить                |       |

17. Укажите сведения об образовании такие как «Наименование учебного заведения» (1), «Уровень образования» (2), «Год окончания» (3), после чего нажмите «Продолжить» (4)

| Укажите сведения об образовании |   |
|---------------------------------|---|
| Наименование учебного заведения |   |
| ΡΑΗΧμΓΟ                         |   |
| Уровень образования             |   |
| 2 Высшее профессиональное       | Q |
| Год окончания                   |   |
| 3 2022                          | ~ |
| 4                               |   |
| Продолжить                      |   |

18. Укажите сведения о профессиональной подготовке частного охранника такие как «Наименование образовательного учреждения» (1), «Номер свидетельства» (2), «Дата выдачи» (3) и соответствующий разряд (4), после чего нажмите «Продолжить» (5)

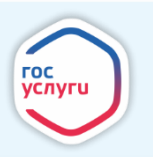

| Наименование образовательного учреждения 1 Обучение ЧОП                                           |
|---------------------------------------------------------------------------------------------------|
| Номер свидетельства                                                                               |
| 2 123456                                                                                          |
| Дата выдачи<br>3 01.08.2023  С<br>4 Курс подготовки, соответствующий разряду<br>0 4<br>0 5<br>0 6 |
| 5                                                                                                 |

Укажите сведения о профессиональной подготовке

19. Ответьте на вопросы в анкете и нажмите «Продолжить»

| Име                            | ете судимость за совершение умышленного преступления?                                                                                                    |
|--------------------------------|----------------------------------------------------------------------------------------------------|
| Ο                              | Да                                                                                                    |
| $oldsymbol{O}$                 | Нет                                                                                                    |
| Пред                           | ъявлено ли вам обвинение в совершении преступления?                                                                                                    |
| Ο                              | Да                                                                                                    |
| $oldsymbol{O}$                 | Нет                                                                                                    |
| Нахо<br>прок                   | дились в прошлом на государственной службе, работали в судебных,<br>урорских и иных правоохранительных органах?                                                                                                    |
| Ο                              | Да                                                                                                    |
| $oldsymbol{O}$                 | Нет                                                                                                    |
| Увол<br>связа<br>систо<br>служ | ьнялись по основаниям, которые в соответствии с законодательством РФ<br>аны с совершением дисциплинарного проступка, грубым или<br>ематическим нарушением дисциплины, порочащего честь государственного<br>гащего, утратой доверия к нему? |
| 0                              | Да                                                                                                    |
| $oldsymbol{O}$                 | Нет                                                                                                    |
| Сост<br>алко                   | оите на учёте в органах здравоохранения по поводу психических заболеваний<br>голизма или наркомании?                                                                                                    |
| Ο                              | Да                                                                                                    |
| $oldsymbol{O}$                 | Нет                                                                                                    |
| Haxo<br>oprai                  | дитесь на какой-либо оплачиваемой должности в общественной<br>низации?                                                                                                    |
| Ο                              | Да                                                                                                    |
| $oldsymbol{O}$                 | Нет                                                                                                    |
|                                |                                                                                                    |

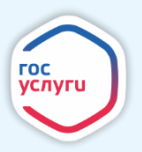

20. Ответьте на вопрос «Работаете в настоящий момент?»

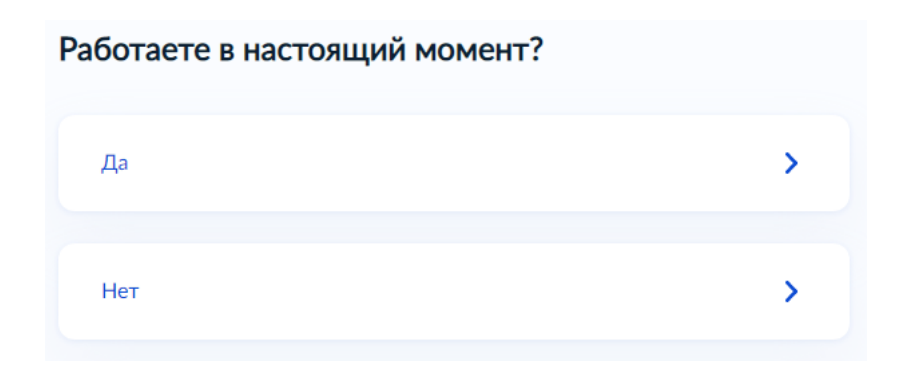

21. Внесите сведения о дактилоскопии такие как «Организация, в которой была проведена дактилоскопия» (1) и «Дата прохождения» (2) после чего нажмите «Продолжить» (3)

| Сведения | 0 | дактилоскопии |
|----------|---|---------------|
|----------|---|---------------|

| Организация, в которой была проведена дактилоскопия<br>1<br>ООО "Дактилоскопия" |   |
|---------------------------------------------------------------------------------|---|
| Дата прохождения<br>2<br>01.08.2023                                             | đ |
| 3<br>Продолжить                                                                 |   |

22. Загрузите фото требуемых документов при наличии такой возможности, проставьте отметку, что обязуетесь представить данные документы в виде оригиналов (1) и нажмите «Отправить заявление» (2)

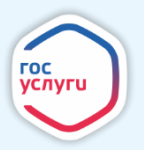

| 🚽 Обязую             | сь предоставить оригиналы документов на личном приём                                                                                                    |
|----------------------|----------------------------------------------------------------------------------------------------|
| Фото 4×6 о           | CM                                                                                                    |
|                      | Перетащите файлы или выберите на компьютере                                                                                                    |
|                      | 🧷 Выбрать файл                                                                                                    |
| ротивопо<br>хранника | казаний к исполнению обязанностей частного                                                                                                    |
|                      | Перетащите файлы или выберите на компьютере                                                                                                    |
|                      |                                                                                                    |
|                      | 🧷 Выбрать файл                                                                                                    |
| Іокумент<br>рошло не | <ul> <li>Выбрать файл</li> <li>о квалификации, с момента выдачи которого</li> <li>с более 5 лет</li> </ul>                                                                                                    |
| цокумент<br>рошло не | <ul> <li>Выбрать файл</li> <li>о квалификации, с момента выдачи которого</li> <li>с более 5 лет</li> <li>Перетащите файлы или выберите на компьютере</li> <li>Выбрать файл</li> </ul>                                                                  |
| цокумент<br>рошло не | <ul> <li>Выбрать файл</li> <li>о квалификации, с момента выдачи которого е более 5 лет</li> <li>Перетащите файлы или выберите на компьютере</li> <li>Выбрать файл</li> <li>Выбрать файл</li> <li>Всего можно выбрать до 10 файлов на 100 Мб</li> </ul> |

23. Информация о ходе рассмотрения заявления будет отображаться в личном кабинете во вкладке «Заявления» (для просмотра статуса выберите из списка поданное заявление и нажмите на него).

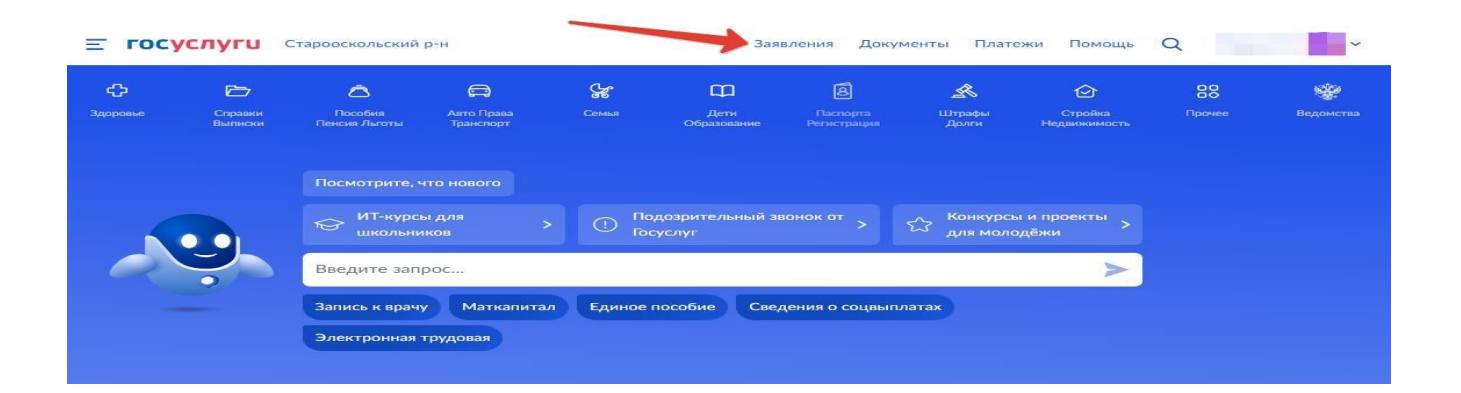

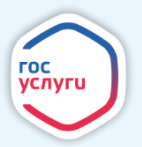